# Komma igång med Qlik Sense och applikationen 1177 Invånartjänster

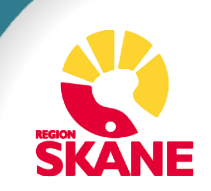

#### Vad är Qlik Sense?

- Qlik Sense är en tjänst där du kan se och hämta data, rapporter och visualiseringar över användningen av olika system som används i Region Skåne.
- I applikationen 1177 invånartjänster kan du hämta data från 1177 e-tjänster och 1177 tidbokning.
- Alla som arbetar i Region Skåne har behörighet till statistiken i 1177 invånartjänster. Du loggar in via länken nedan eller genom Qlik Sense intranätsida.

<u>Qlik Sense Hub (skane.se)</u>

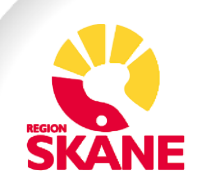

#### Komma igång med Qlik Sense 1177 Invånartjänster

- Applikationen för 1177 invånartjänster ligger under kategorin Digitalisering.
- Om du använder fler applikationer i Qlik Sense kan du favoritmarkera applikationen för enkel tillgång.

I den här guiden kommer 1177 tidbokning att användas som exempel, men alla ark fungerar på ett liknande sätt.

**Fördjupning 1177 e-tjänster** 

Välj det ark du är intresserad av.

☐ 1177 e-tjänster

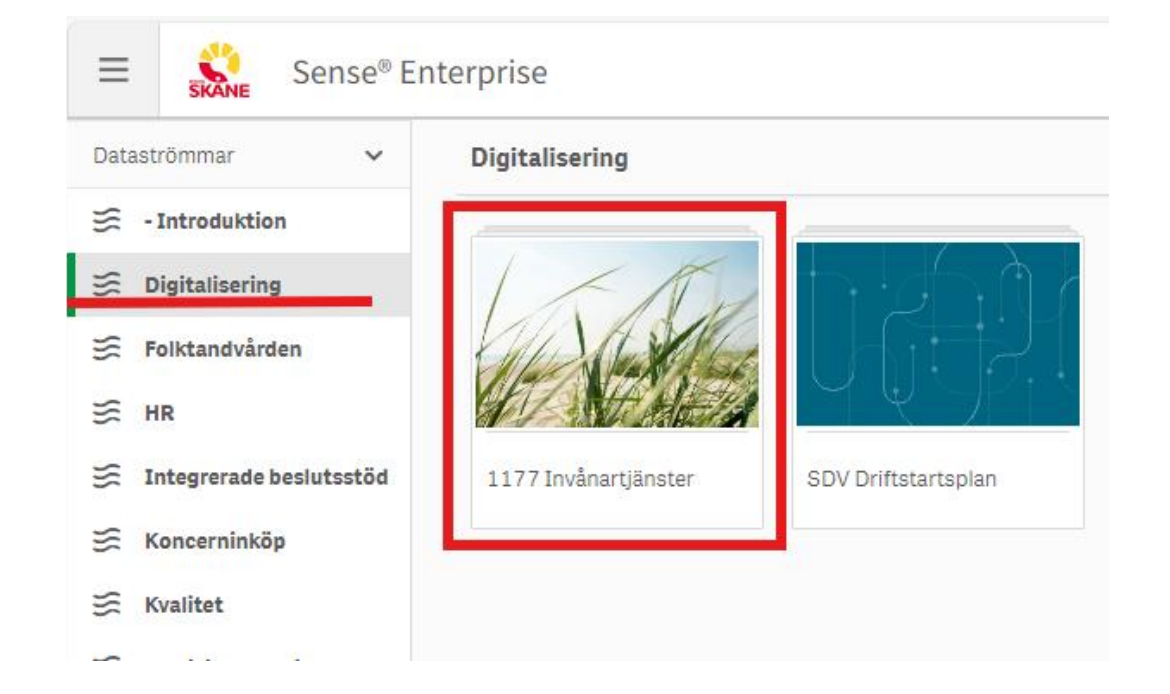

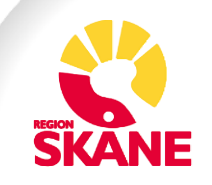

1177 tidbokning

#### Arkvyn i Qlik Sense

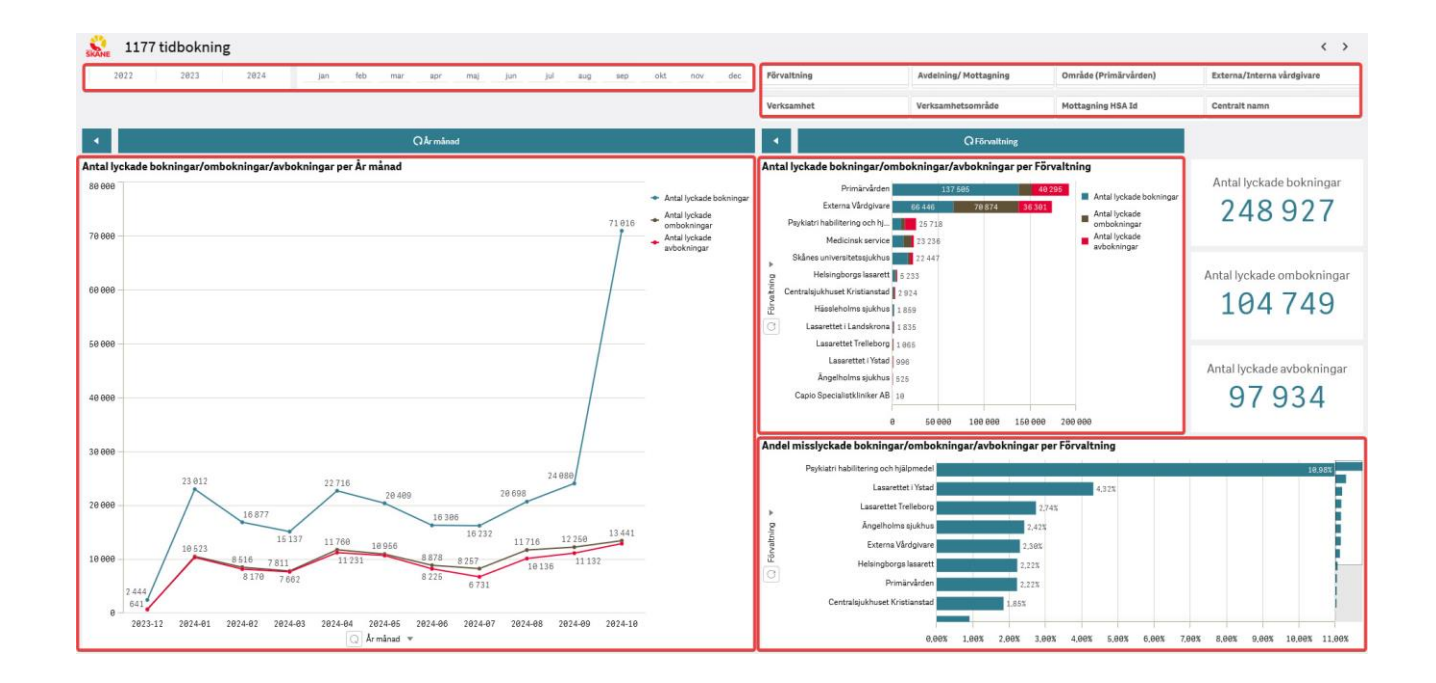

- När du valt ett ark kommer du till arkvyn.
- Längst upp i arkvyn finns urvalsrader där du kan filtrera ut en specifik tidsperiod eller begränsa urvalet till exempelvis en förvaltning, ett verksamhetsområde eller en mottagning.
- I arkvyn visas alltid diagram för ett par förinställda huvudområden som är kopplade till det specifika arket.

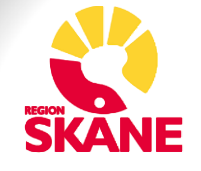

## Arkvyn i Qlik Sense - fridyk

| All sure is a second second se |   | Webbtidboken fridyk                   |                                             |                                                  |                            |                              |                              |                                |                                  |                                  | k |
|----------------------------------------------------------------------------------------------------|---|---------------------------------------|---------------------------------------------|--------------------------------------------------|----------------------------|------------------------------|------------------------------|--------------------------------|----------------------------------|----------------------------------|---|
| G sök                                                                                                    | ~ | Förvaltning                           | Verksamhetsområde                           | Avdelning/Mottagning †= =                        | Antal lyckade<br>bokningar | Antal lyckade<br>ombokningar | Antal lyckade<br>avbokningar | Antal misslyckade<br>bokningar | Antal misslyckade<br>ombokningar | Antal misslyckade<br>avbokningar | · |
|                                                                                                    |   | Totals                                |                                             |                                                  | 232 768                    | 101 057                      | 94 211                       | 8149                           | 1 115                            | 2 159                            |   |
| <ul> <li>Forvaltning</li> </ul>                                                                                                    |   | Primärvården                          | Primärvården sydvästra Skåne                | Abels Rehab                                      | 0                          | 0                            | 223                          | 0                              | 0                                | 5                                |   |
| 🗹 🗇 Verksamhetsområde                                                                                                    | 8 | Externa Vårdgivare                    | Barnavårdscentraler                         | Achima Care BVC Roslunda                         | 0                          | 0                            | 12                           | 0                              | 0                                | 0                                |   |
| Avdelning/ Mottagning                                                                                                    |   | Externa Vårdgivare                    | Primärvård                                  | Achima Care Roslunda Vårdcentral                 | 471                        | 33                           | 71                           | 36                             | 0                                | 9                                |   |
|                                                                                                    |   | Externa Vårdgivare                    | Vårdcentraler                               | Achima Care Roslunda Vårdcentral                 | 380                        | 41                           | 256                          | 9                              | 0                                | 0                                |   |
|                                                                                                    |   | Externa Vårdgivare                    | Ögon                                        | Actis Care                                       | 0                          | 173                          | 265                          | 0                              | 2                                | 5                                |   |
| 📋 🏵 Mânad                                                                                                    |   | Centralsjukhuset Kristlanstad         | VO Rehabilitering Kristianstad              | Arbetsterapimottagning Kristlanstad              | 0                          | 4                            | 1                            | 0                              | 0                                | 0                                |   |
| 🗹 🕒 Antal lyckade bokningar                                                                                                    | 8 | Ängelholms sjukhus                    | VO Rehabilitering nordvästra Skåne          | Arbetsterapimottagning Ängelholm                 | 0                          | 0                            | 1                            | 0                              | 0                                | 9                                |   |
| Antal lyckade ombokni                                                                                                    |   | Psykiatri habilitering och hjälpmedel | VO syn hörsel och döv                       | Audionommottagning Lund                          | 102                        | 26                           | 36                           | 1                              | 0                                | 0                                |   |
| A statistical substant                                                                                                    |   | Primärvården                          | Primärvården mellersta Skåne                | Barn- och ungdomsmedicinmottagning Eslöv         | θ                          | 0                            | 83                           | 0                              | 0                                | 3                                |   |
| Antai tyckade avbokni                                                                                                    |   | Helsingborgs lasarett                 | VO Barn och Ungdom Helsingborg              | Barn- och ungdomsmedicinmottagning Helsingborg   | 245                        | 158                          | 76                           | 2                              | 12                               | 16                               |   |
| 🗹 占 Antal misslyckade bok                                                                                                    | 8 | Helsingborgs lasarett                 | VO Barn och ungdom                          | Barn- och ungdomsmedicinmottagning Helsingborg   | 8                          | 73                           | 28                           | 0                              | 14                               | 5                                |   |
| 🗹 🕒 Antal misslyckade om                                                                                                    | 8 | Skånes universitetssjukhus            | VO barnmedicin                              | Barn- och ungdomsmedicinmottagning Lund          | 0                          | 2                            | 0                            | 0                              | 0                                | 9                                |   |
| Antal misslyckade avb                                                                                                    |   | Lasarettet i Ystad                    | VO barn kvinnosjukvård rehabilitering Ystad | Barn- och ungdomsmedicinmottagning Trelleborg    | 0                          | 104                          | 52                           | 0                              | 6                                | 6                                |   |
|                                                                                                    |   | Lasarettet i Ystad                    | VO barn kvinnosjukvård rehabilitering Ystad | Barn- och ungdomsmedicinmottagning Ystad         | 16                         | 92                           | 94                           | 0                              | 3                                | 6                                |   |
| 📋 🖤 Ar månad                                                                                                    |   | Helsingborgs lasarett                 | VO Barn och Ungdom Helsingborg              | Barn- och ungdomsmedicinsk mottagning Landskrona | 0                          | 5                            | 77                           | 0                              | 0                                | 0                                |   |
| 🗌 🗇 Datum                                                                                                    | 8 | Helsingborgs lasarett                 | VO Barn och ungdom                          | Barn- och ungdomsmedicinsk mottagning Landskrona | 0                          | 3                            | 13                           | 0                              | 0                                | 1                                |   |
| Avdelning/ Mottagning                                                                                                    |   | Helsingborgs lasarett                 | VO Barn och ungdom                          | Barn- och ungdomsmedicinsk mottagning Ängelholm  | 2                          | 1                            | 0                            | 0                              | 0                                | 0                                |   |
| 🗌 🖓 Område (Drimän ården)                                                                                                    |   | Helsingborgs lasarett                 | VO Barn och Ungdom Helsingborg              | Barn- och ungdomsmedicinsk mottagning Ängelholm  | 1                          | 1                            | 4                            | 0                              | 0                                | θ                                |   |
|                                                                                                    |   | Centralsjukhuset Kristianstad         | VO Barn och ungdom Kristianstad             | Barn- och ungdomsmottagning Kristianstad         | 179                        | 15                           | 9                            | 4                              | 2                                | 1                                |   |
| 🗌 🏵 Vecka                                                                                                    | 8 | Psykiatri habilitering och hjälpmedel | VO barn- och ungdomspsykiatri               | Barn- och ungdomspsykiatrimottagning 0-4 år Lund | 0                          | 22                           | 13                           | 0                              | 1                                | 2                                |   |
| C Verksamhet                                                                                                    | 8 | Psykiatri habilitering och hjälpmedel | VO barn- och ungdomspsykiatri               | Barn- och ungdomspsykiatrimottagning 1 Lund      | 0                          | 55                           | 37                           | 0                              | 2                                | 5                                |   |
| - ·                                                                                                    | - | Psykiatri habilitering och hjälpmedel | VO barn- och ungdomspsykiatri               | Barn- och ungdomspsykiatrimottagning 1 Malmö     | 0                          | 64                           | 92                           | 0                              | 5                                | 8                                | * |

- Längst ner i arkvyn finns fridyksverktyget. I fridyket kan du fritt välja den data du vill filtrera och analysera. Du kan själv välja i vilken ordning kolumnerna ska visas och vad datan ska sorteras efter.
- Längst upp i höger hörn finns en knapp för att exportera datan till ett excel-formulär om du t.ex. vill dela den eller skapa diagram.
- Du kan högerklicka på valfri plats i fridyket eller annat diagram för ytterligare alternativ, t.ex. för att se valt fält i helskärm.

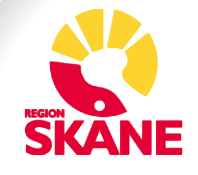

### Mer information

- Inloggning till Qlik Sense
- Qlik Sense intranätsida
- Generell användarhandledning för Qlik Sense
- Qlik Sense användarmanual
- Statistik för Ineras tjänster på webben

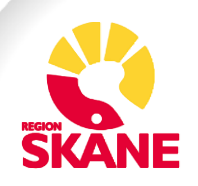